# La barre d'outils flottants

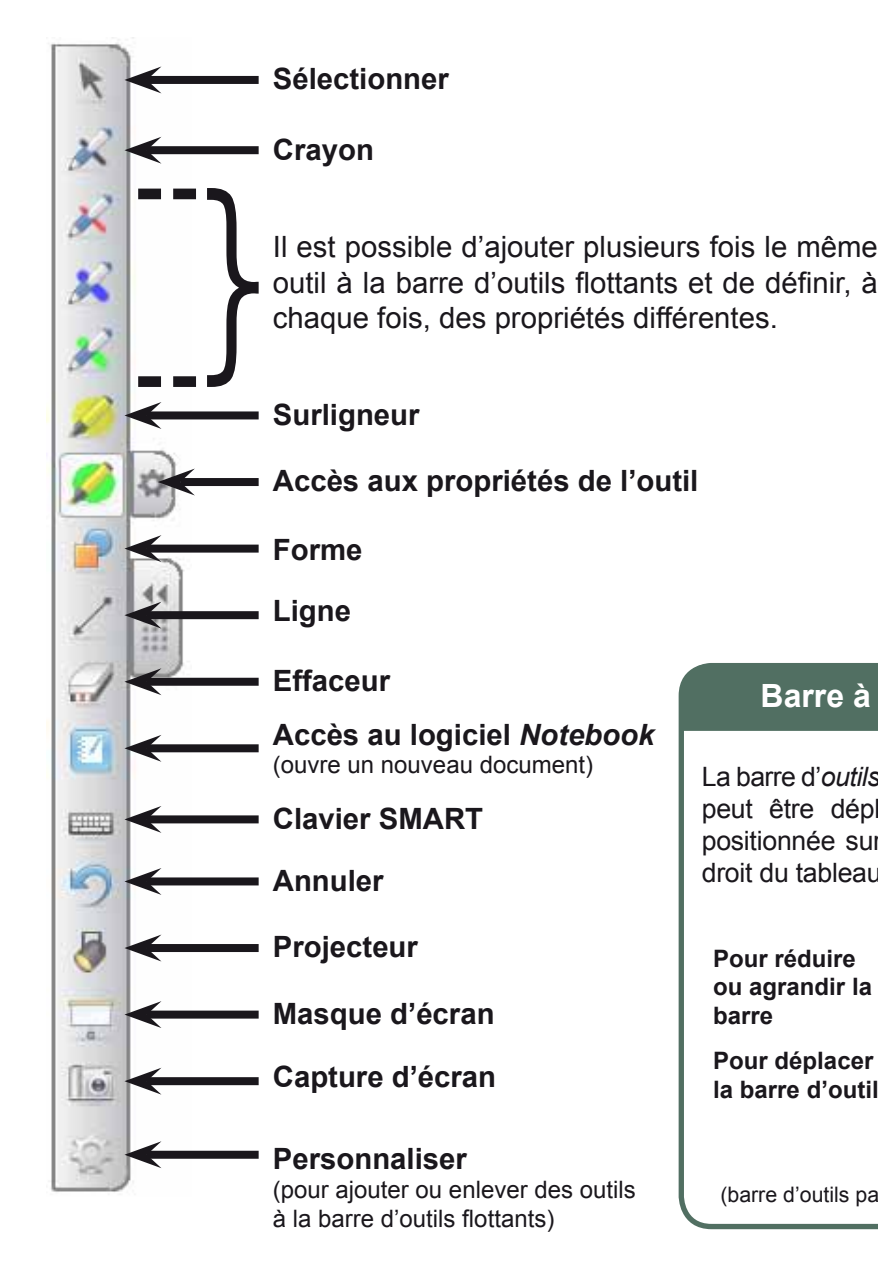

### Barre à droite...

R

..... 5

La barre d'outils flottants peut être déplacée et X positionnée sur le bord droit du tableau. 24

Pour réduire ou agrandir la barre

Pour déplacer la barre d'outils

## (barre d'outils par défaut)

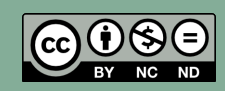

Directeur de publication : William Marois, recteur de l'académie de Créteil Directeur de collection : François Villemonteix Responsables éditoriaux : Patrice Nadam & Michel Narcy Pôle numérique – académie de Créteil http://mediafiches.ac-creteil.fr

**MEDIA FICHES** académ MINISTÈRE DE L'ÉDUCATION NATIONALE, DE LA JEUNESSE ET DE LA VIE ASSOCIATIVE

MINISTÈRE DE L'ENSEIGNEMENT SUPÉRIEUR ET DE LA RECHERCHE 12

## pôle numérique

# **Tableau numérique interactif SMART**

# Les barres d'outils

# DOM SUR...

SMART Notebook dispose d'une barre d'outils, intégrée au logiciel, qui peut être placée en haut ou en bas de la page du tableau. Cette barre est complétée d'une barre d'outils flottants disponible en permanence. Cette dernière permet, à tout moment, d'avoir les principaux outils sous la main. Ces barres sont facilement personnalisables et peuvent être enrichies d'outils adaptés à des besoins spécifiques.

# La barre d'outils Notebook

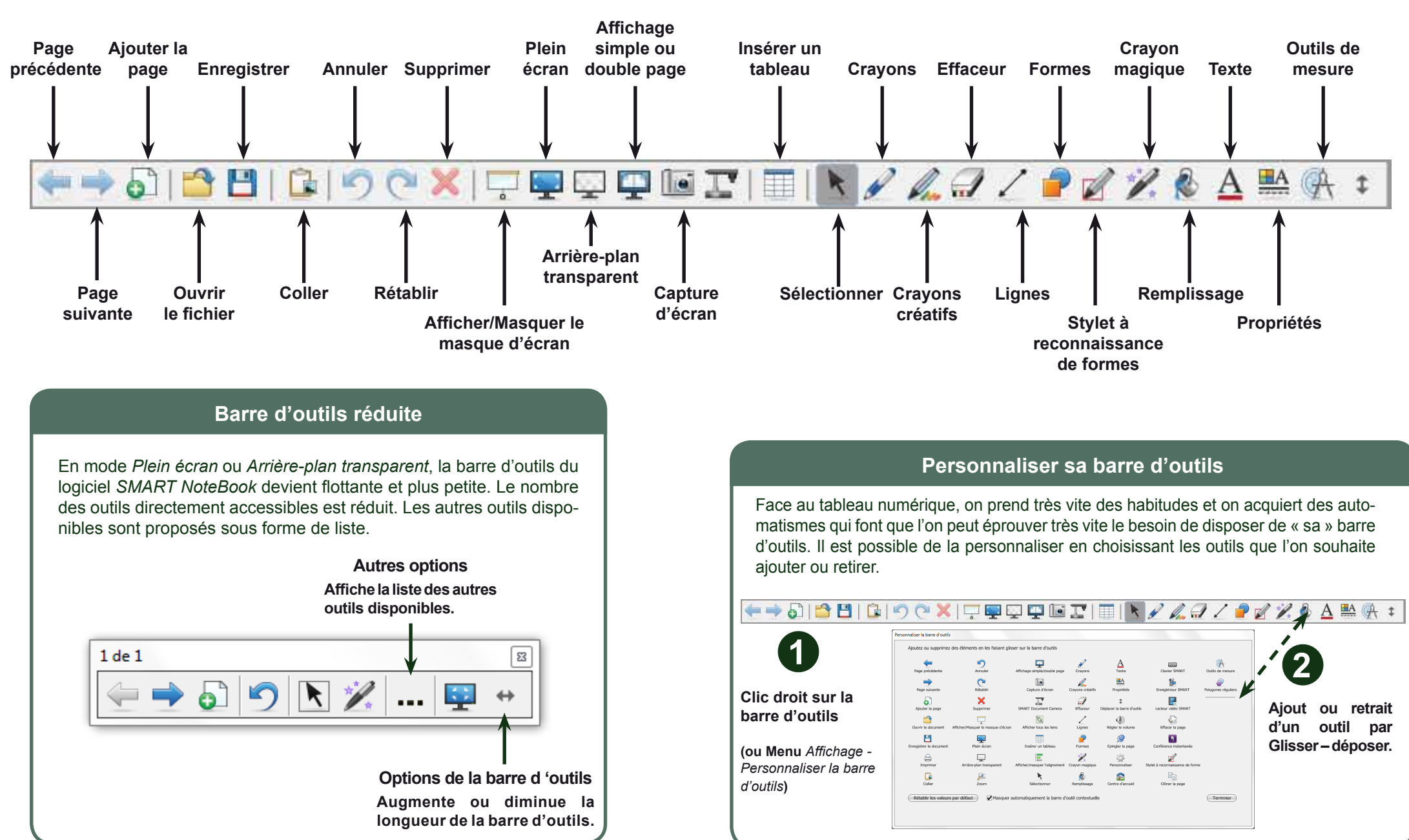